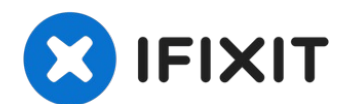

# Saeco Intelia HD8752 LCD Display austauschen

Es kommt schon vor, dass das Display deiner...

Geschrieben von: Jean T

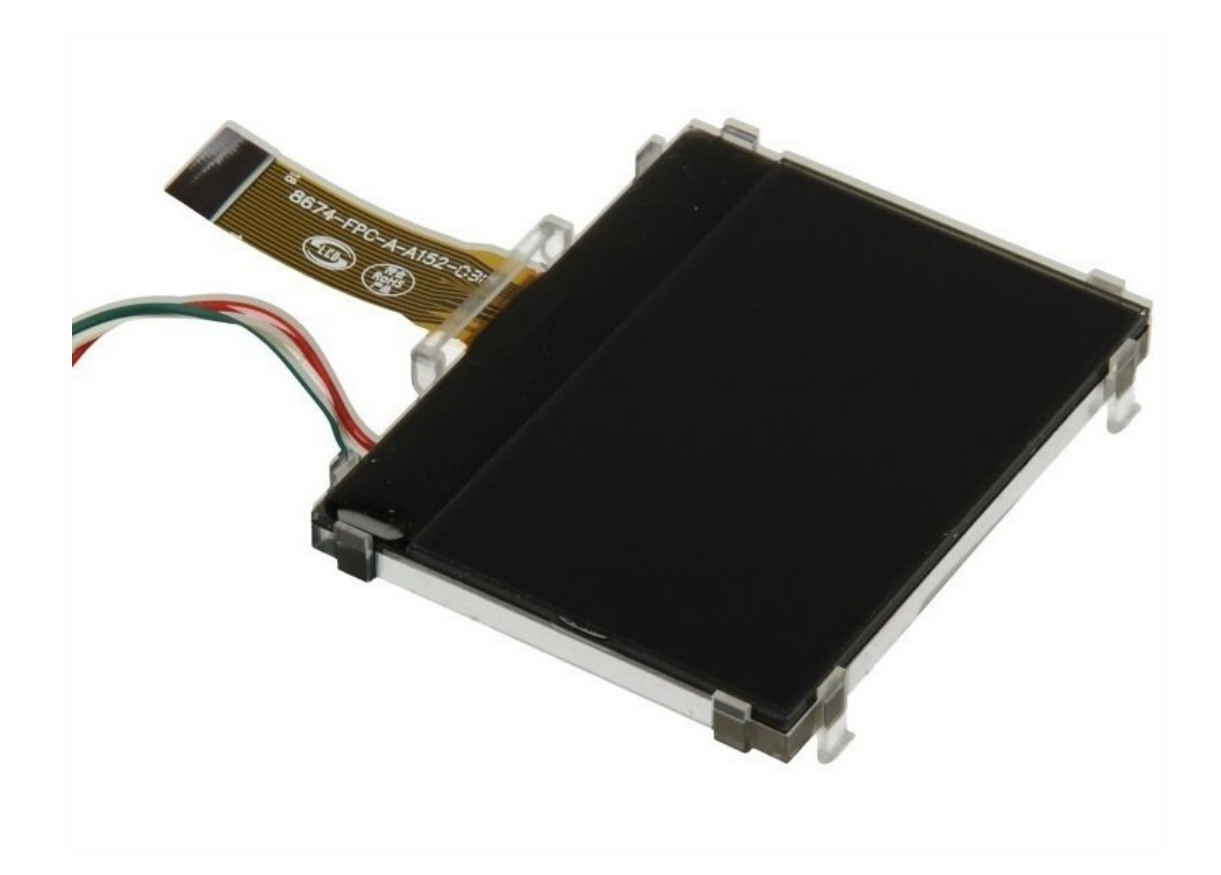

# EINLEITUNG

Es kommt schon vor, dass das Display deiner Intelia nach einigen Jahren nicht mehr richtig die Farben der Statusanzeige (grün/gelb/rot) anzeigt. Diese Anleitung hilft dir beim Austausch des LCD Displays.

# 🖉 WERKZEUGE:

TR10 Torx Sicherheitsschraubendreher (1)

#### ERSATZTEILE:

Saeco LCD Display Panel (1) Saeco 12001630

# Schritt 1 — Netzstecker ziehen

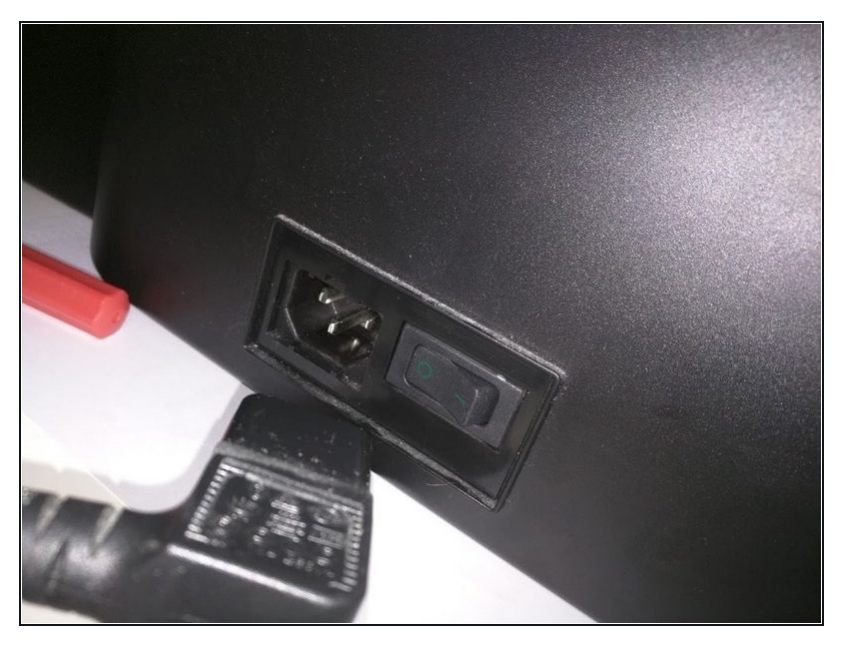

Setze zuerst die Maschine in den Standby-Modus. Schalte den Netzschalter aus. Ziehe dann den Netzstecker.

# Schritt 2 — Bohnenbehälter entfernen

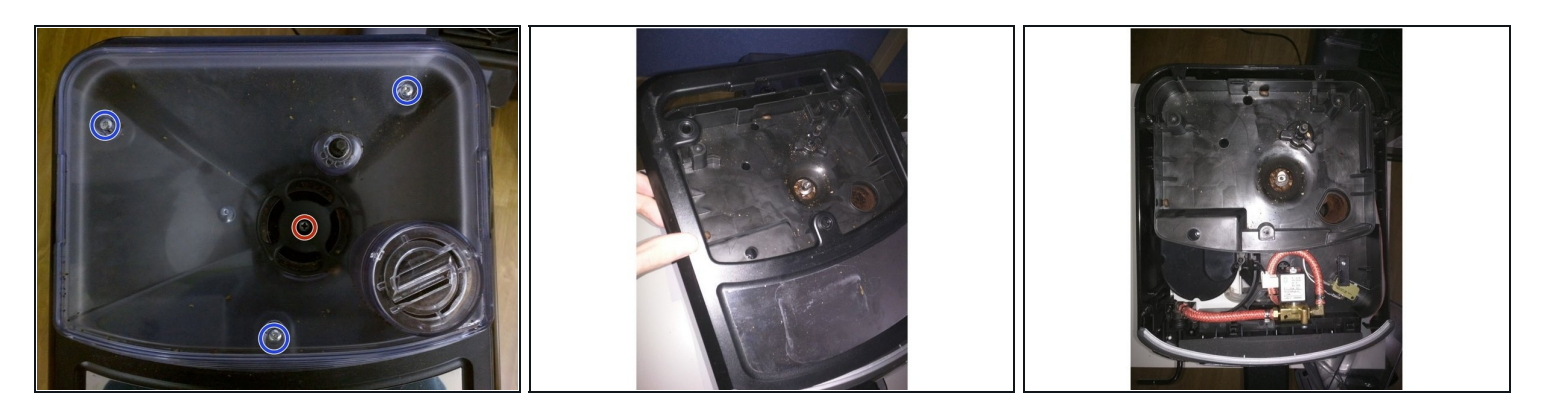

- i Entferne zuerst alle Kaffeebohnen aus dem Behälter.
- Drehe die Schraube am Fingerschutz heraus und entferne den Fingerschutz.
- Drehe drei Schrauben am Bohnenbehälter heraus und hebe den Behälter ab.
  Du kannst sie mit einem Magnet herausholen, so dass sie nicht in das Mahlwerk fallen.
- Jetzt kannst du die obere Abdeckung vorsichtig nach oben abheben. (Bild 2)

# Schritt 3 — Linkes Seitenteil entfernen

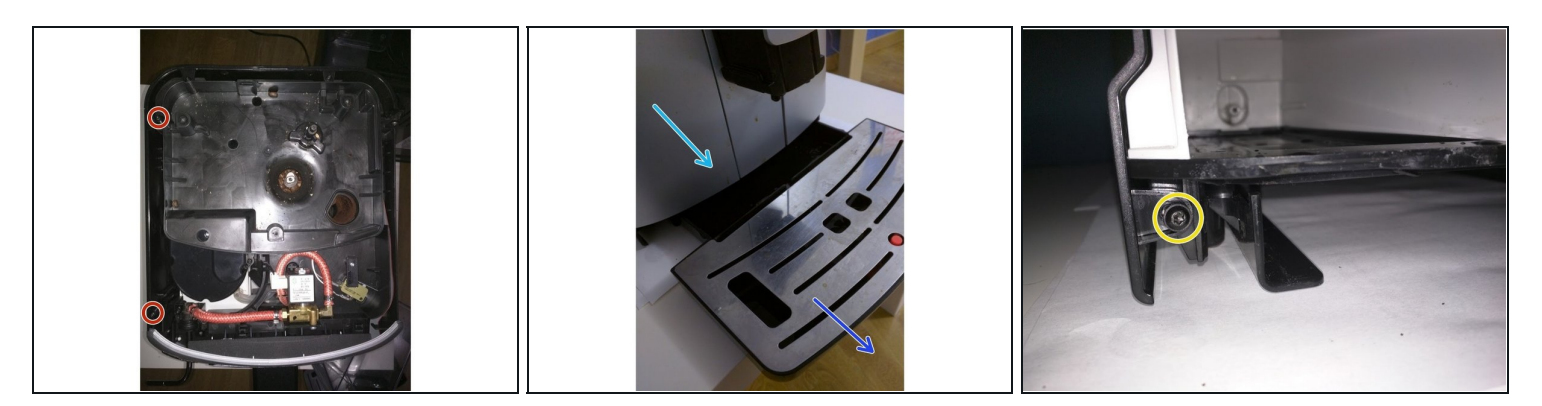

- Entferne die beiden Schrauben oben am linken Seitenteil.
- Entferne die Tropfschale.
- Entferne den Wassertank.
- Die untere Schraube des linken Seitenteils war vom Wassertank verdeckt, jetzt ist sie zugänglich. Drehe sie heraus.
- Ziehe vorsichtig am linken Seitenteil und entferne es. Achte auf die Kerbe in der Mitte des Teils (über der gelb markierten Schraube)

#### Schritt 4 — Entfernen der silbernen Vorderseite

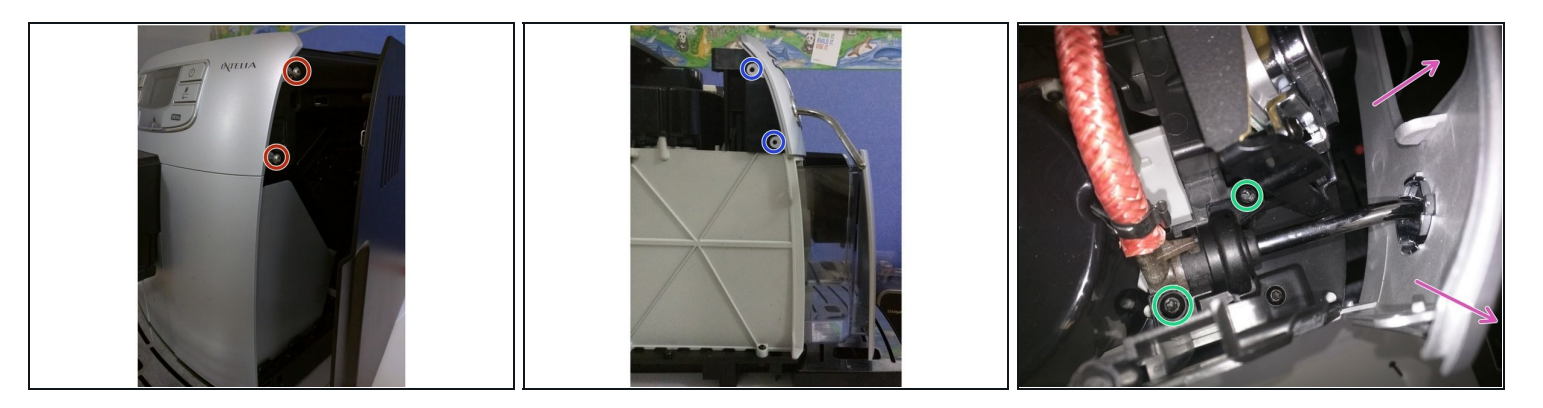

- Falls ein Panarello eingebaut ist, musst du ihn erst vom Heißwasserauslauf entfernen. Ziehe ihn dazu kräftig nach unten. Öffne dann die Serviceklappe an der rechten Seite der Maschine.
- Entferne die beiden Schrauben rechts an der silbernen Vorderseite.
- Um die nächsten beiden Schrauben zu entfernen, muss zuerst das linke Seitenteil wie im vorigen Schritt beschrieben - entfernt worden sein. Wer eine Intelia mit externem Milchbehälter besitzt, soll mal den Kommentar von Paul Tast weiter unten studieren.
- Entferne die beiden Schrauben links an der silbernen Vorderseite.
- Ziehe die Vorderseite vorsichtig vom Gerät ab.

🗥 Vorsicht, du kannst die Vorderseite erst ablösen, wenn der Heißwasserauslauf entfernt ist.

- Löse die beiden Schrauben am Heißwasserauslauf.
- Entferne die silberne Vorderseite. Achte auf den Heißwasserauslauf und die Einkerbungen links und rechts an der Vorderseite.

# Schritt 5 — Rahmen des Touchpanels entfernen

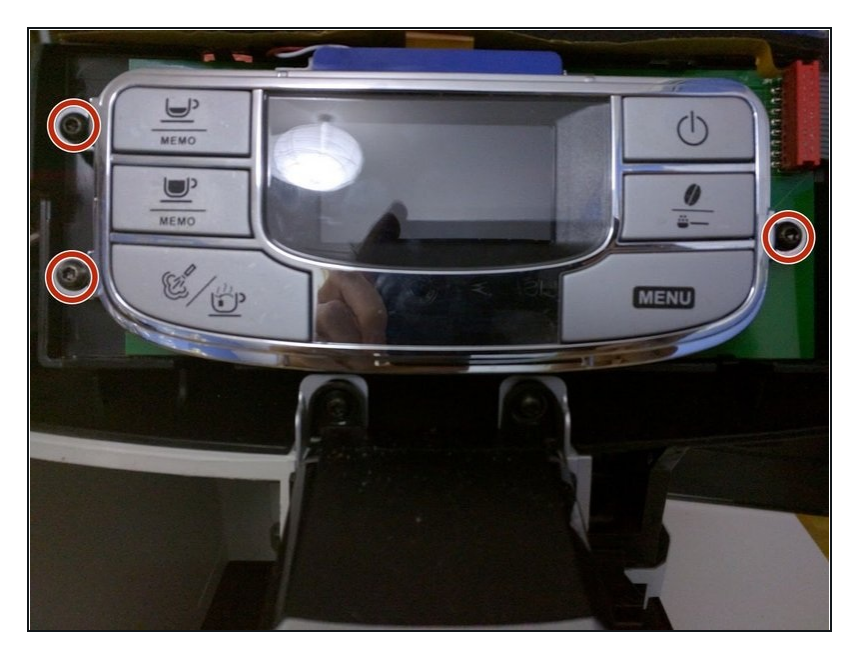

• Entferne die drei Schrauben am Rahmen des Touchpanels.

# Schritt 6 — Den Einbaurahmen des LCD entfernen

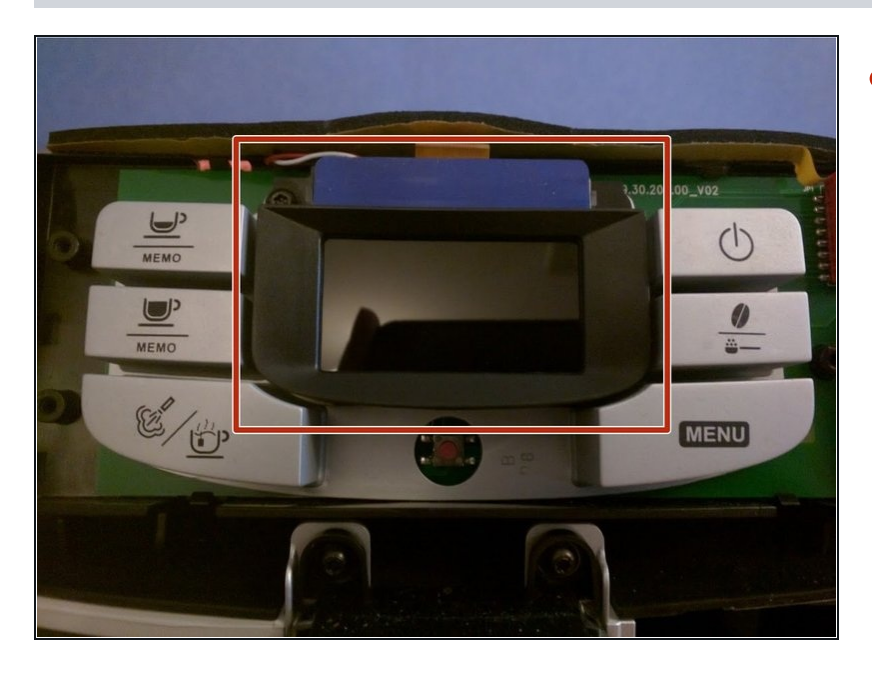

 Entferne den schwarzen Einbaurahmen des LCD. Er ist in zwei Einbuchtungen eingelassen.

# Schritt 7 — LCD Display entfernen

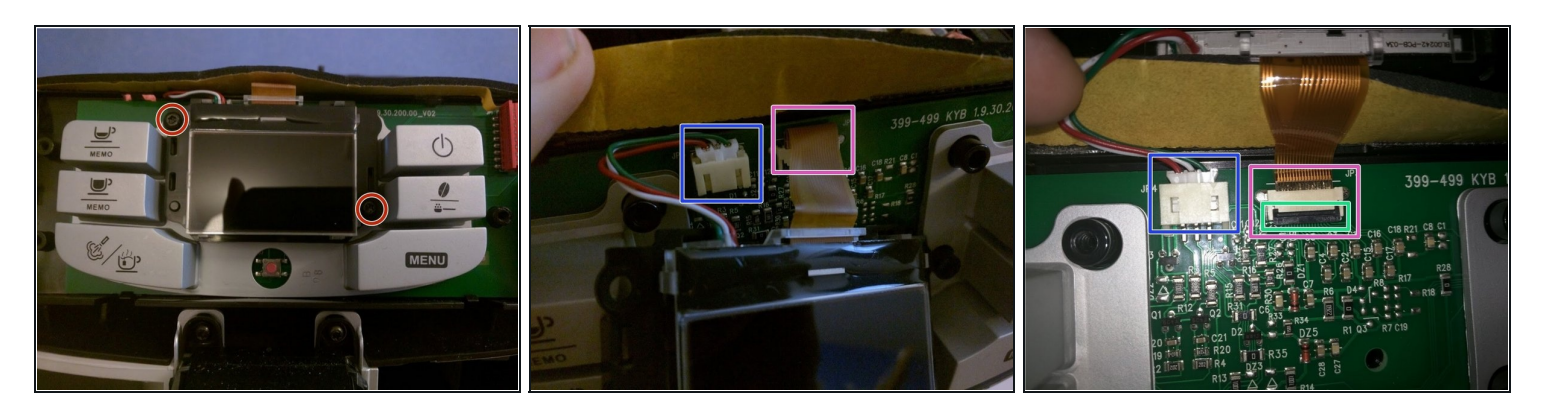

- Entferne die beiden Schrauben auf jeder Seite des LCD Displays.
- Löse den ersten Stecker ab.
- Löse das andere Kabel ab.
- Um das zweite Kabel zu lösen, musst du erst den Sicherungsbügel am Anschluss hochklappen.

#### Schritt 8 — Neues LCD Display einbauen

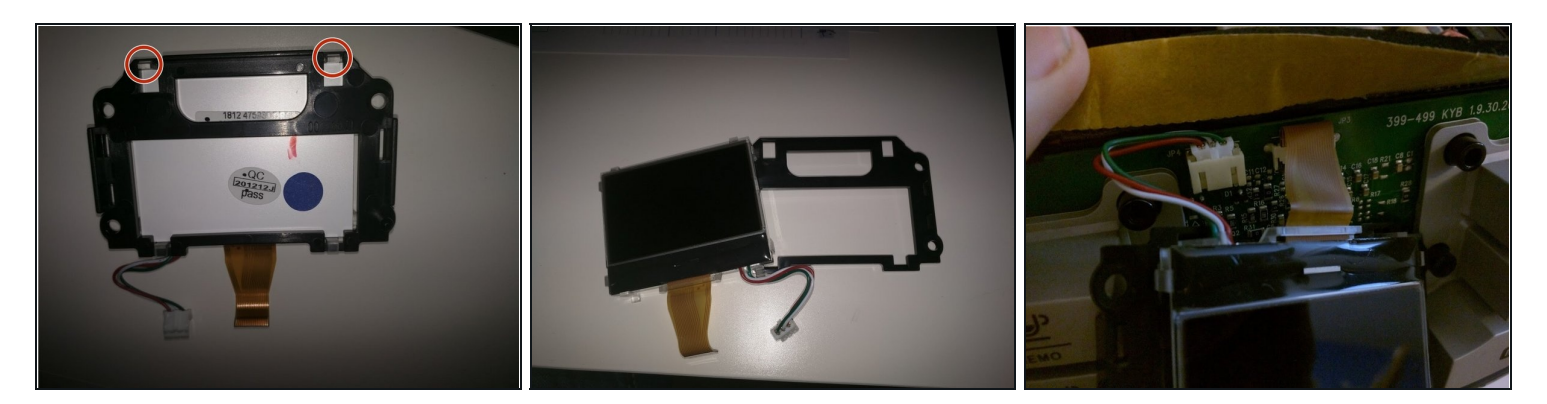

- Löse das alte LCD Display aus dem Einbaurahmen.
- Lasse das neue LCD Display in den Einbaurahmen einrasten.
- Schließe die beiden Kabel wieder an.

# Schritt 9 — Geschafft!

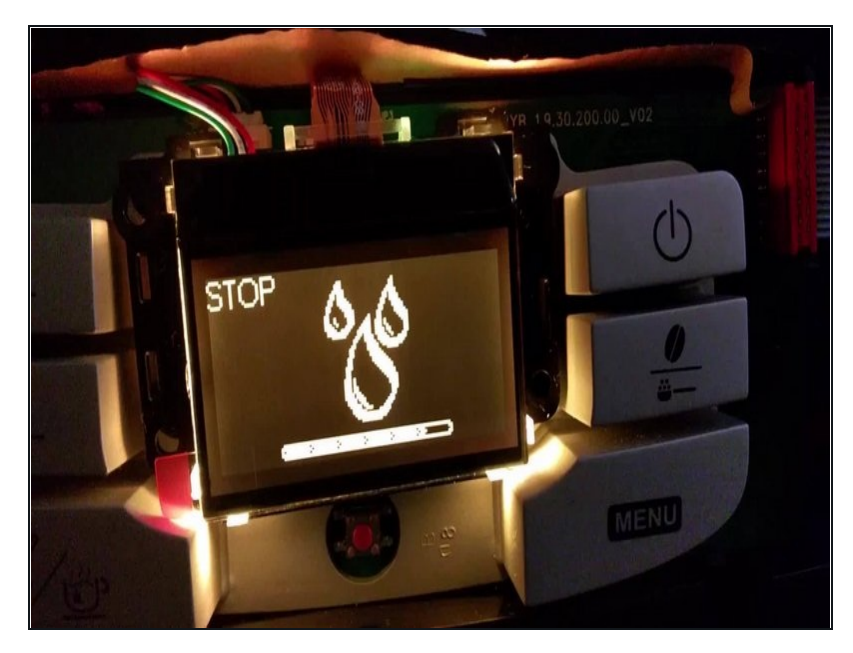

- Stecke den Netzstecker ein und schaltet die Maschine an. Jetzt sollten die Farben (gelb, grün) wieder da sein.
- Wenn es nicht funktioniert, dann überprüfe nochmals die Verbindungen.
- Um dein Gerät wieder zusammenzubauen, folge der Anleitung in umgekehrter Reihenfolge.

Um dein Gerät wieder zusammenzusetzen, folge den Schritten in umgekehrter Reihenfolge.